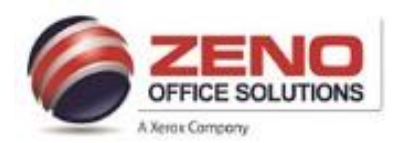

## XEROX Card Stock for Letter Size

## NOTE: The paper attributes for the tray you want to print from must match the paper attributes in the print driver in order for the document to print properly.

## At the Copier: Load and confirm Letter Size (Paper Trays 1 – 5-Bypass)

- 1. Load the Cardstock in the Bypass Tray >
- 2. In the Paper Settings-Tray 5 (Bypass) screen
- 3. Confirm the following:
  - a) Size: Letter 8.5 x11" paper.
  - b) Type: Cardstock (or other media type)
  - c) Color: If other than White
  - d) Confirm: Upper right corner of screen

| 🛃 Paper Settings - T       | ray 5 (Bypass) |                                                             | Confirm |
|----------------------------|----------------|-------------------------------------------------------------|---------|
| 5                          |                | Size: Letter (8.5 x 11°)<br>Type: Cardstock<br>Color: White |         |
| Size<br>Letter (8.5 x 11") | Cardstock      | Color<br>White                                              |         |

## At the computer: Configure settings and print from the application:

- 4. Select File > Print > Select Printer Properties >
- 5. Verify the "Paper" settings > Size "Letter (8.5x11")"
- 6. Click dropdown arrow >
- 7. Select "Other Type"
- 8. Select "your Cardstock type"
- 9. (Optional) Click "Output Destination" dropdown >
- 10. Select Center Tray.
- Press OK, > Print > Your document is now sent to the Xerox MFP.

| Conum Diet                          |                                           |
|-------------------------------------|-------------------------------------------|
|                                     |                                           |
| Paper:                              |                                           |
| -Letter (8.5 x 11")                 |                                           |
| -White                              | -                                         |
| -Cardstock                          |                                           |
|                                     | <ul> <li>Automatically Select</li> </ul>  |
| Tabloid (11 x 17"), White, Plain    | Printer Default Type                      |
| Letter (8.5 x 11"), White, Plain    | Plain                                     |
| Legal (8.5 x 14"), White, Cardstock | Plain Reloaded                            |
| Other Size                          | Hole Punched                              |
| Other Color                         | Transparency                              |
| Other Time                          | Letterhead                                |
| Select By Tray                      | Lightweight                               |
| Select by may                       | <ul> <li>Lightweight Cardstock</li> </ul> |
| Transparency Separators             | Lightweight Cardstock Reloaded            |
| Standard                            | Cardstock                                 |
|                                     | Cardstock Reloaded                        |
| Output Destination:                 | _ Heavyweight Cardstock                   |
| Center Tray If Option available     | Heavyweight Cardstock Reloaded            |
|                                     | Recycled                                  |
|                                     | Bond                                      |
| Saved Settings:                     | Labels                                    |
| Driver Defaults *                   | Pre-Printed                               |
|                                     | Envelope                                  |
| Ð 👩                                 | Lightweight Glossy Cardstock              |
|                                     | Lightweight Glossy Cardstock Beload       |

Saved Settings: Allows you to "save settings" for jobs that you print on a regular basis:

- 12. Click the dropdown menu (1) >
- 13. Select "Save As" (2) >
- In the Save As window (3) > enter a name (exa: [Cardstock] to reflect your selected settings >
- 15. Press OK (4) >
- 16. To Retrieve the saved setting(s) >
- 17. Select it from the "List" (5).

| Save As                                                            | Univer Delauts                             |
|--------------------------------------------------------------------|--------------------------------------------|
| Saved Setting Name:<br>Senter name to reflect settings (Cardstock) | Earth Smart Printing<br>Landscape Stapling |
| ? <mark>0K</mark>                                                  | 2 Save As                                  |
| Saved Settings:                                                    | Rename<br>Delete                           |